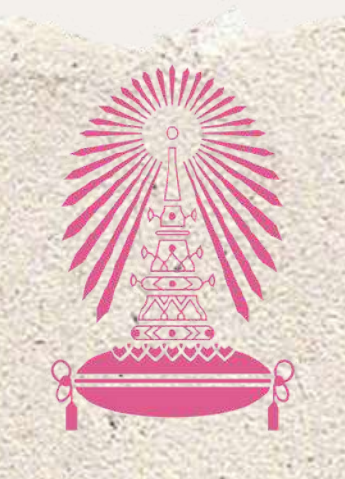

Residence of Chulalongkorn University

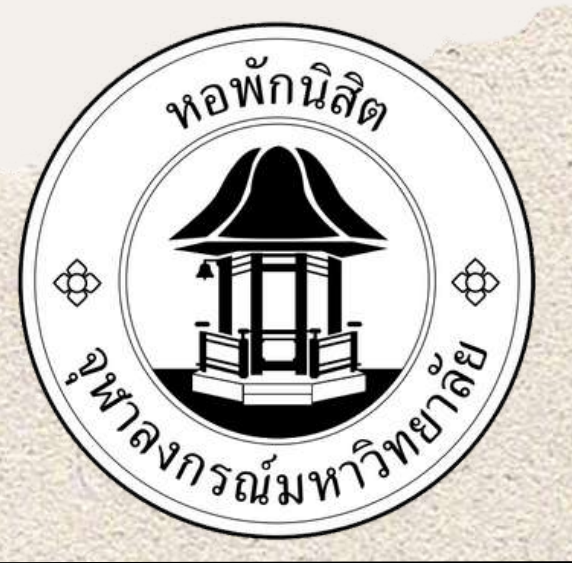

# รับตอนการเลงซอม ONLINE

#### 1.กรอก Username และ password

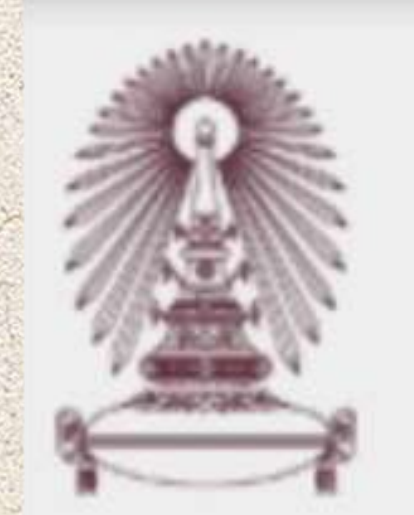

# สำนักงานหอพักนิสิต จุฬาลงกรณ์มหาวิทยาลัย

### ระบบแจ้งซ่อมบำรุง

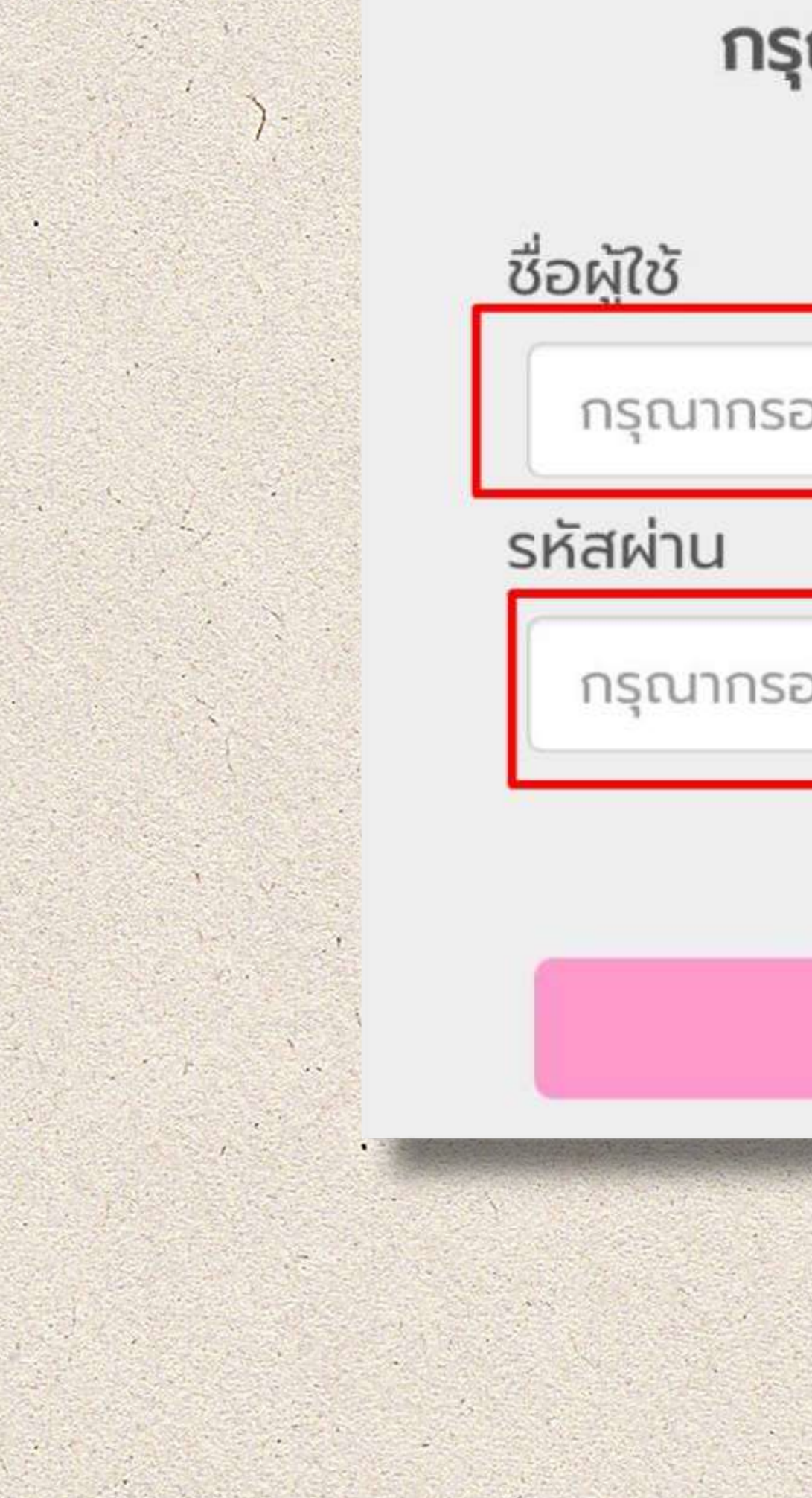

## กรุณาล็อกอิน เพื่อเข้าใช้งาน กรอก username กรุณากรอกชื่อผู้ใช้ กรุณากรอกรหัสผ่าน กรอก password Login

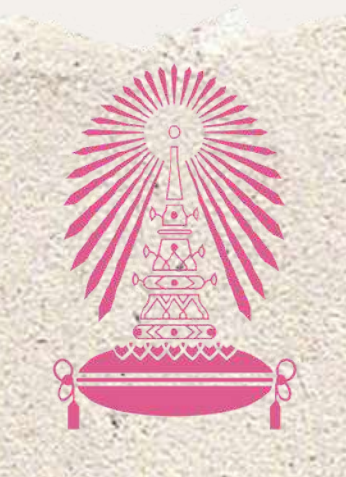

Residence of Chulalongkorn University

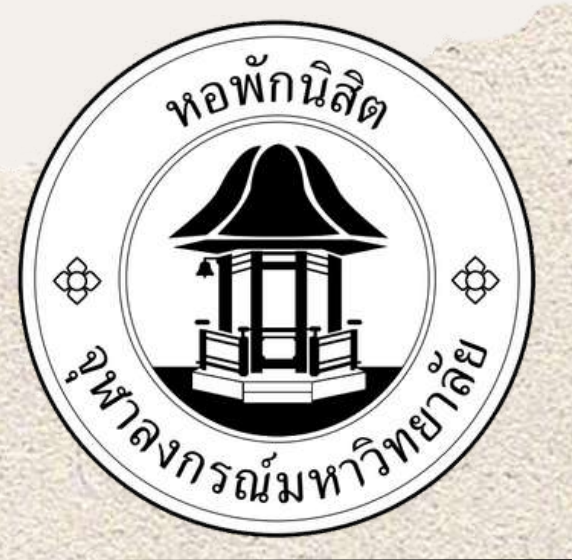

ยนด์ตอนรับ: รามคาทั่01

# อันตอนการแจงซอม online

### 2.เลือกแจ้งซ่อมใหม่

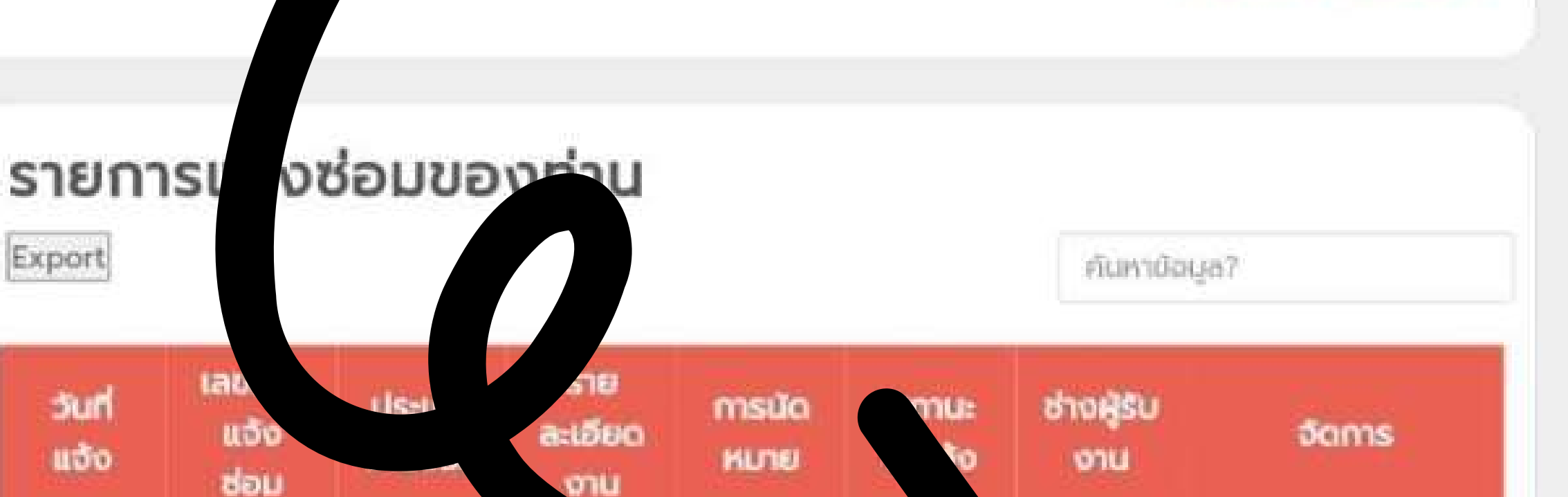

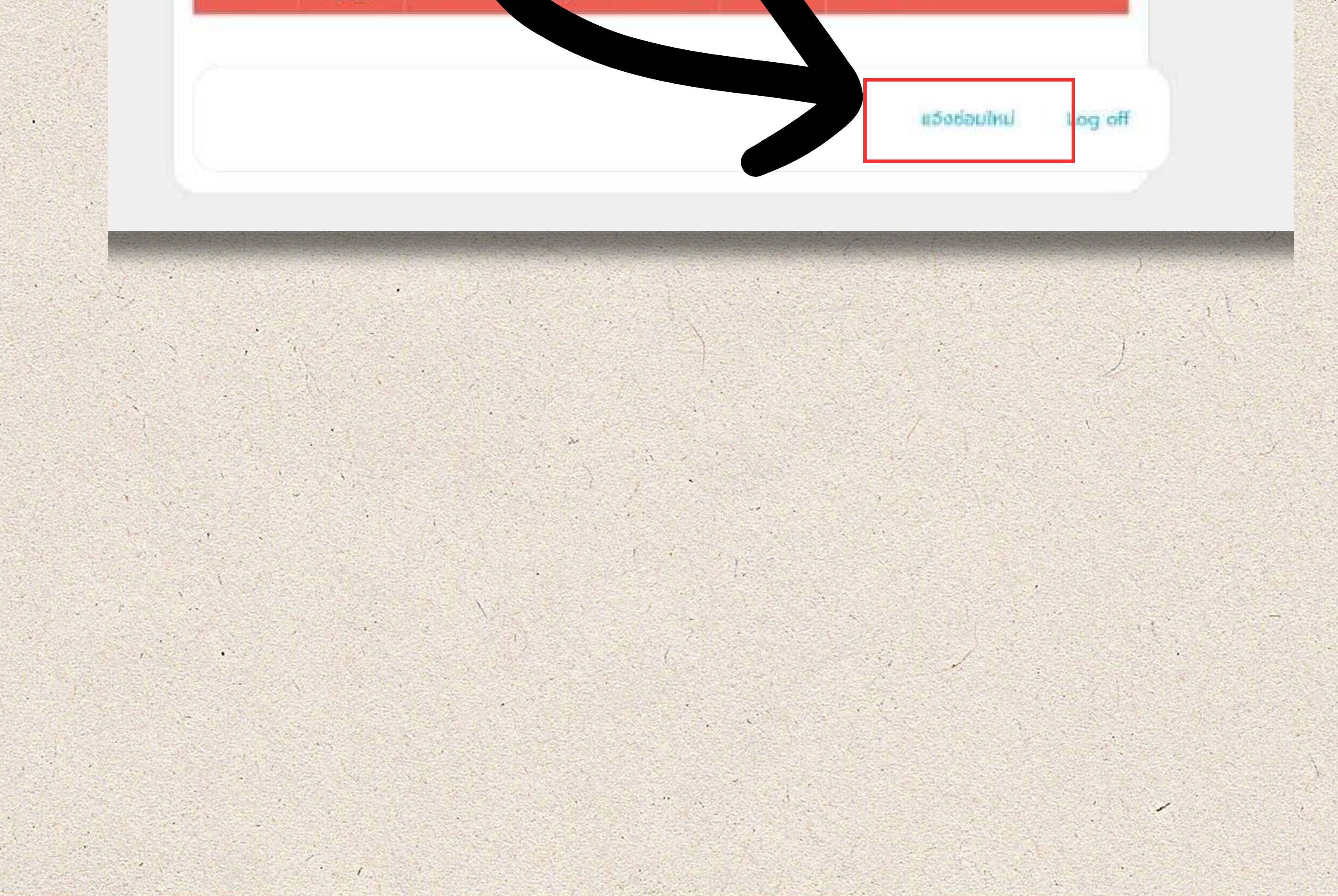

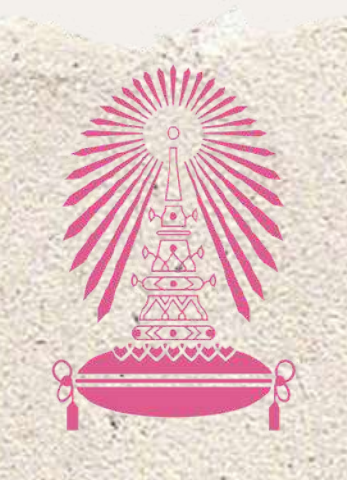

Residence of Chulalongkorn University

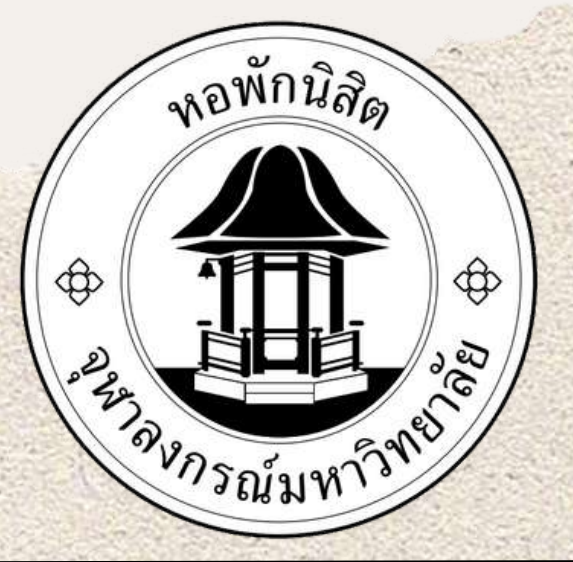

# วันตอนการเลงซอม ONLINE

### 3.กรอกข้อมูลที่จะทำการแจ้ง

### แจ้งซ่อมออนไลน์

เลือกตึก:

--กรุณาเลือกตึก--

ห้อง:

หมายเลขห้อง

#### เตียง:

ไม่มีไม่ต้องใส่

เลือกตึกที่จะแจ้ง

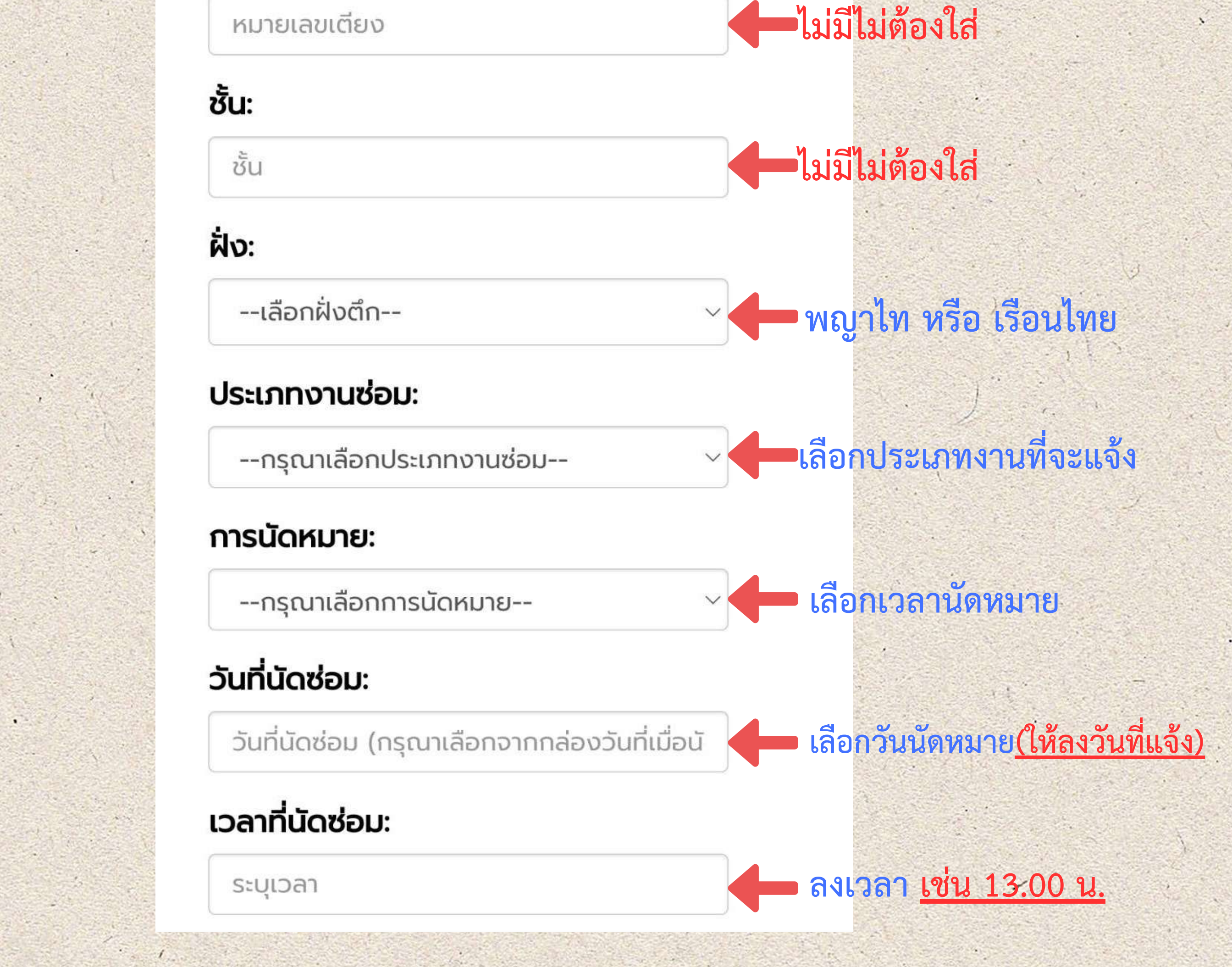

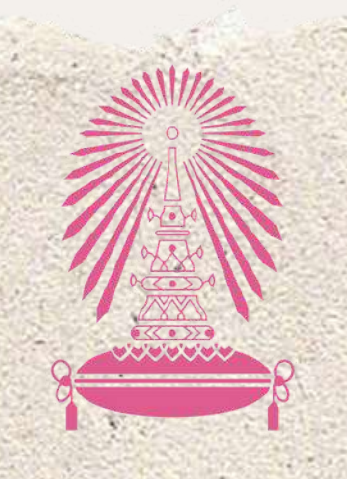

Residence of Chulalongkorn University

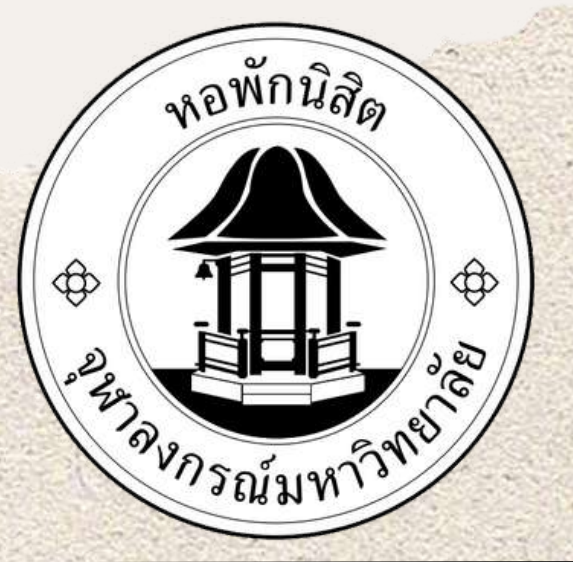

## อันตอนการแจงซอม ONLINE

### 3.กรอกข้อมูลที่จะทำการแจ้ง

#### หมายเลขโทรศัพท์:

ระบุหมายเลขโทรศัพท์ของผู้แจ้ง

#### รายละเอียดอื่นๆ เพิ่มเติม:

กรุณาระบุรายละเอียดเพิ่มเติม (ถ้ามี)

ลงเบอร์โทรศัพท์ ให้ลงเบอร์โต๊ะ รปภ.ของตึก

สำคัญ ให้ลงรายละเอียดอธิบายให้

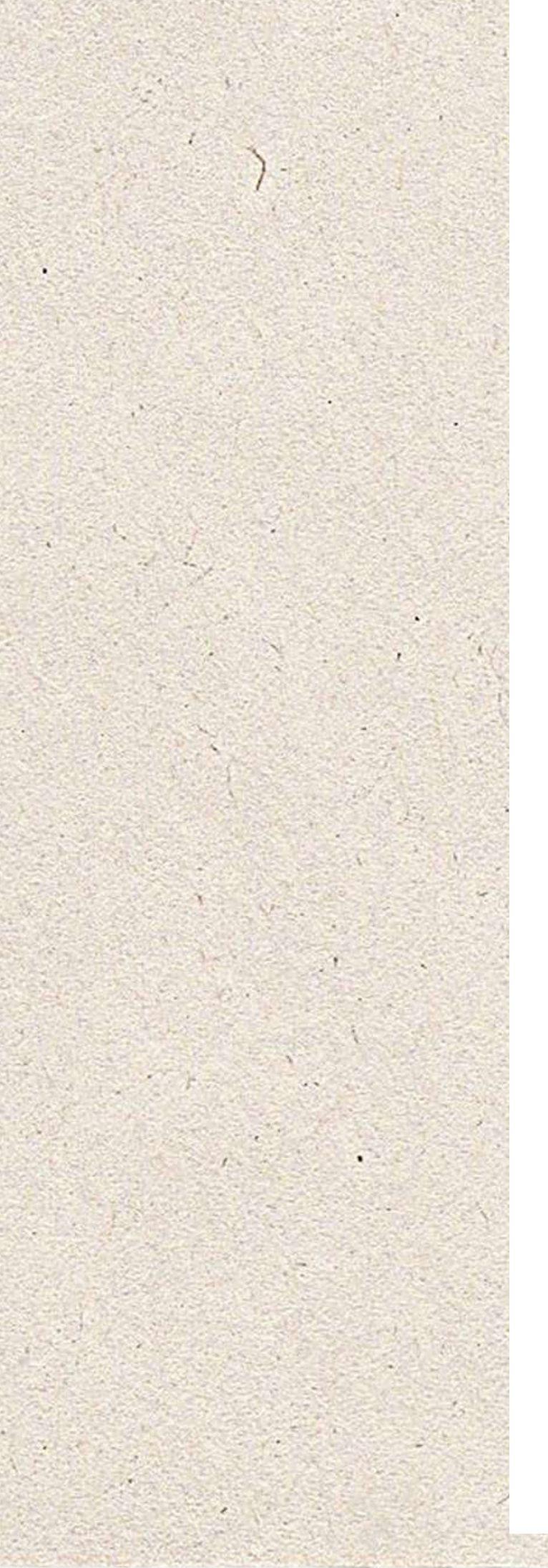

แนบภาพถ่าย

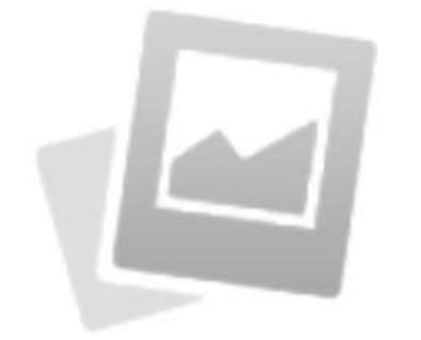

#### NO IMAGE FOUND เห็ถ่ายรูปอุปกรณ์ที่เสียหายอัพโหลด เข้ามาด้วยเพื่อที่จะได้เตรียมอุปกรณ์ เข้าไปซ่อมได้ถูกและจะได้รู้จุดว่าจะ เลือกรูปภาพ เลือกไฟล์ ไม่ได้เลือกไฟล์ใด

.jpg, .png ขนาดไฟล์ต้องไม่เกิน 10 MB

ช่างเข้้าใจเพื่อที่จะได้จัดเตรียมของ มาซ่อมหรือเปลี่ยนได้ไว เช่น หลอด ไฟทางเดินดับบริเวณ....

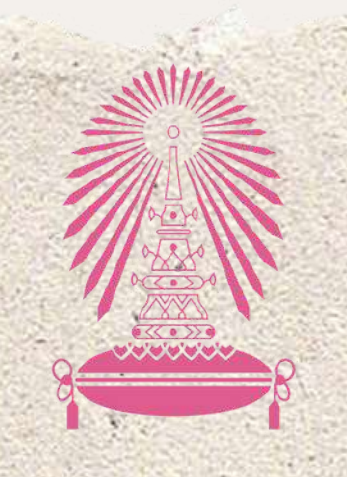

Residence of Chulalongkorn University

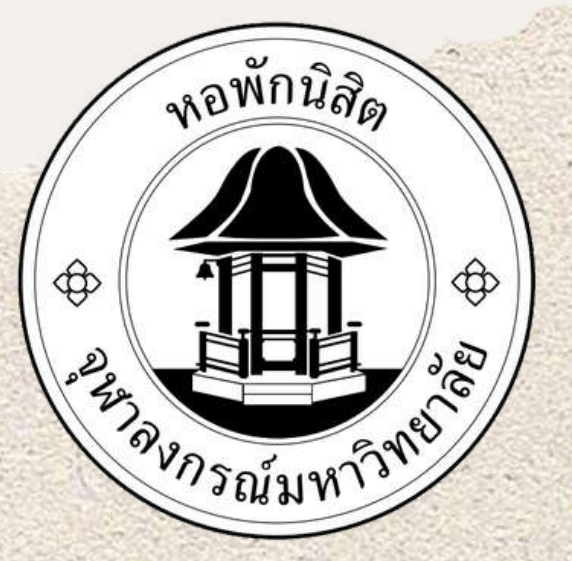

# วันตอนการแจงซอม online

## 4.หลังจากนั้นกดปุ่ม <u>ยืนยัน</u>

แนบภาพถ่าย

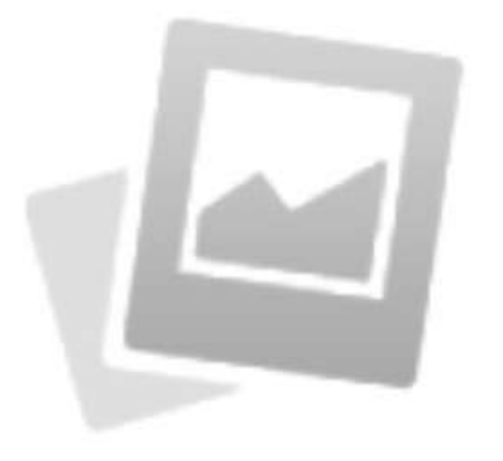

### **NO IMAGE** FOUND

#### เลือกรูปภาพ

เลือกไฟล์ ไม่ได้เลือกไฟล์ใด

.jpg, .png ขนาดไฟล์<u>ต้องไม่เร</u>ิ 0 MB

> ยืนยัน ยกเลิก

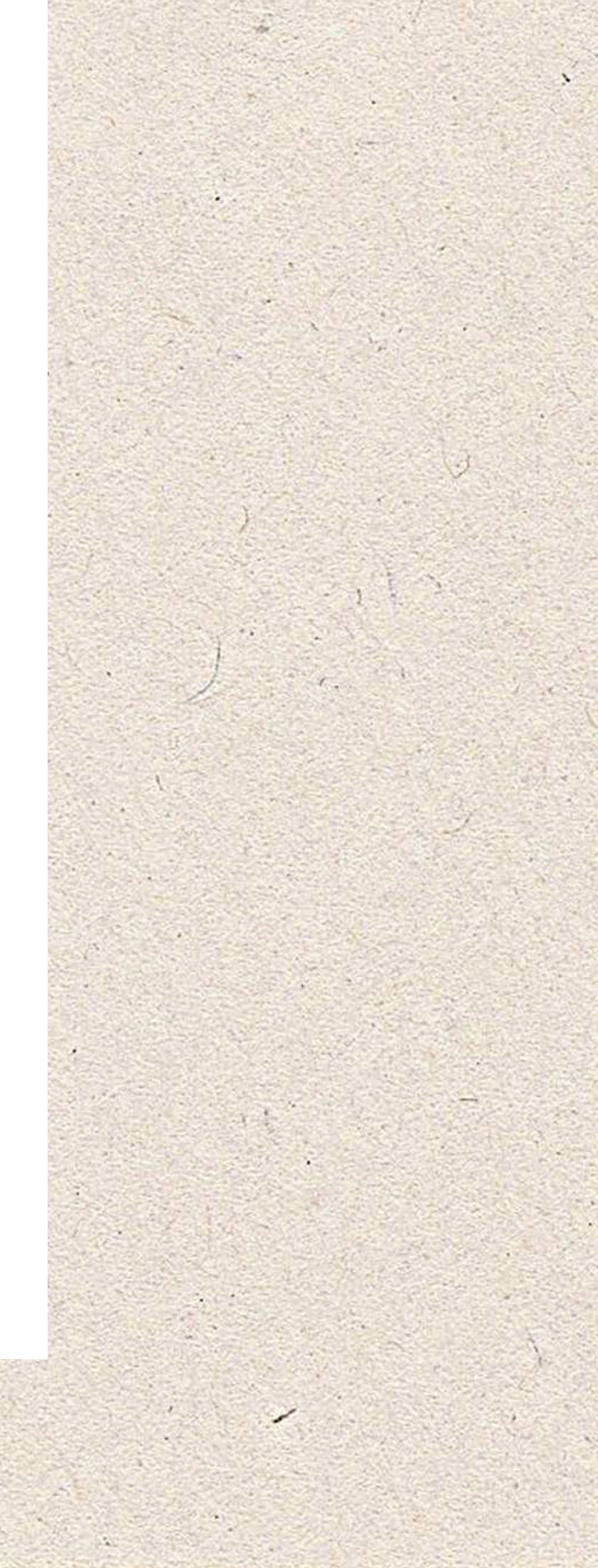

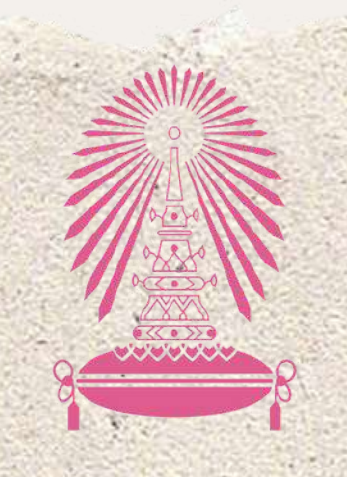

Residence of Chulalongkorn University

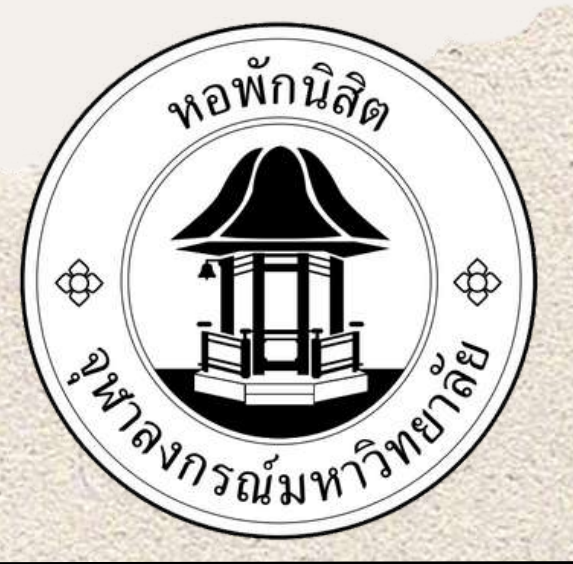

# อันตอนการแจงซอม ONLINE

## 4.หลังจากกดปุ่ม <mark>ยืนยัน</mark> แล้วจะขึ้นดังภาพ

### การแจ้งซ่อมบำรุงเสร็จ เรียบร้อย

สามารถตรวจสอบรายการ แจ้งซ่อมของท่านได้ที่นี่

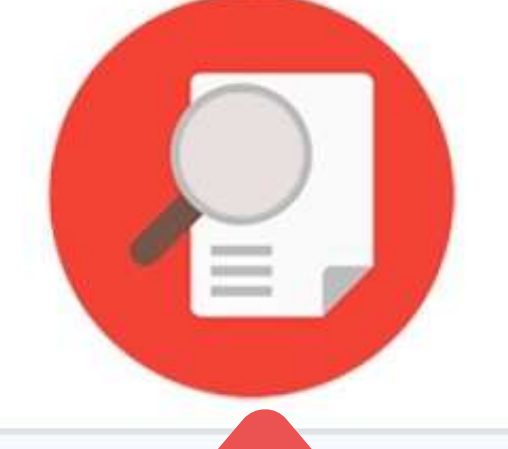

### 5.หลังจากกดที่รูปภาพ<u>แว่นขยาย</u>จะดูสถานะการซ่อม

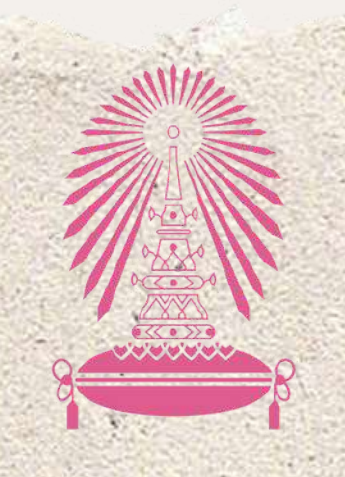

Residence of Chulalongkorn University

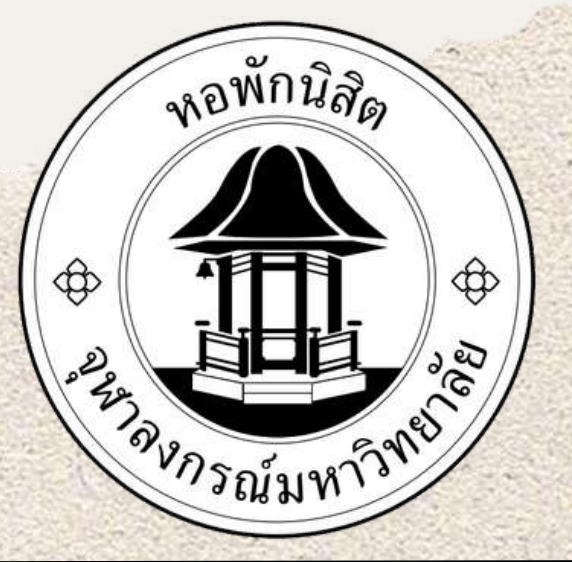

# อื่นตอนการแจงซอม online

## ใบแจ้งซ่อม "รอจายงาน"

ยินดีต้อนรับ: รปภ.ตึกพุดซ้อน

#### รายการแจ้งซ่อมของท่าน Export คันหาข้อมล? เลขที่ใบ ราย วันที่ ช่างผู้รับ ประเภท การนัด สถานะ ละเอียด ແວ້ນ จัดการ ແວ້ນ งานซ่อม ໃບແວ້ຈ หมาย งาน ซ่อม บาน ขึ้นซ่อม ได้

| 9 ร.ค.<br>2566<br>เวลา<br>10:05<br>น. | CEN72-<br>66-<br>3169 | งาน<br>ไฟฟ้า | ทดสอบ | ตลอดใน<br>ช่วง<br>เวลา<br>13.00-<br>16.00<br>น.(ทุก<br>วัน<br>วัน<br>จันทร์-<br>ศุกร์) | <u>รอจ่าย</u><br>งาน | แก้ไข |
|---------------------------------------|-----------------------|--------------|-------|----------------------------------------------------------------------------------------|----------------------|-------|
|---------------------------------------|-----------------------|--------------|-------|----------------------------------------------------------------------------------------|----------------------|-------|

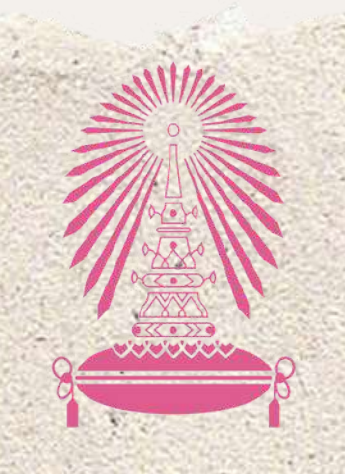

Residence of Chulalongkorn University

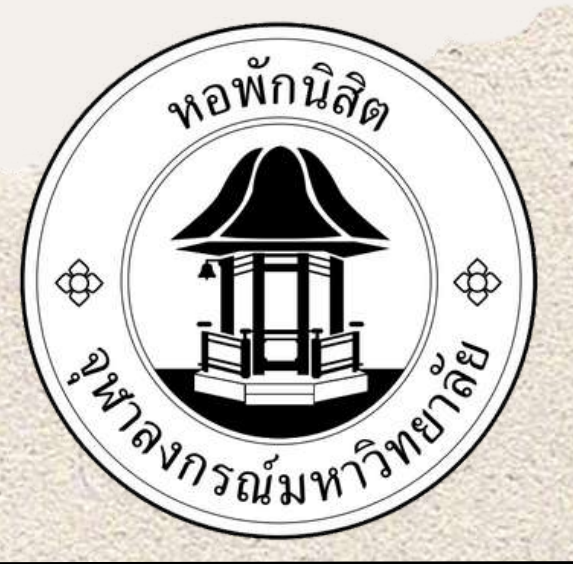

# อันตอนการแจงซอม ONLINE

## ใบแจ้งซ่อม "<mark>กำลังดำเนินการ</mark>"

ยินดีต้อนรับ: รปภ.ตึกพุดซ้อน

#### รายการแจ้งซ่อมของท่าน

Export คันหาข้อมูล? เลขที่ใบ ช่าง ประเภท ราย วันที การนัด ผู้รับ สถานะใบแจ้ง ແວ້ນ ละเอียด งาน จัดการ ແວ້ນ หมาย ซ่อม ซ่อม งาน งาน สั้นห่วน

| 2566<br>เวลา<br>10:05<br>น. | CEN72-<br>66-<br>3169 | งาน<br>ไฟฟ้า | ทดสอบ | เวลา<br>13.00-<br>16.00<br>น.(ทุก<br>วัน<br>วัน<br>จันทร์-<br>ศุกร์) | กำลังดำเนินการ | นายสม<br>เกียรติ<br>บุญนา | แก้ไข         |
|-----------------------------|-----------------------|--------------|-------|----------------------------------------------------------------------|----------------|---------------------------|---------------|
|                             |                       |              |       |                                                                      |                | ແຈ້งซ่อม                  | เใหม่ Log off |

### ช่างได้รับใบแจ้งซ่อมและถูกจ่ายงานให้กับช่างเพื่อทำการซ่อมแล้ว

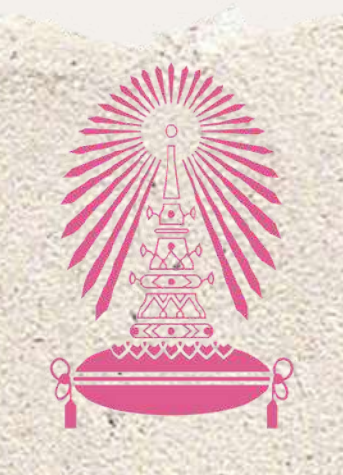

Residence of Chulalongkorn University

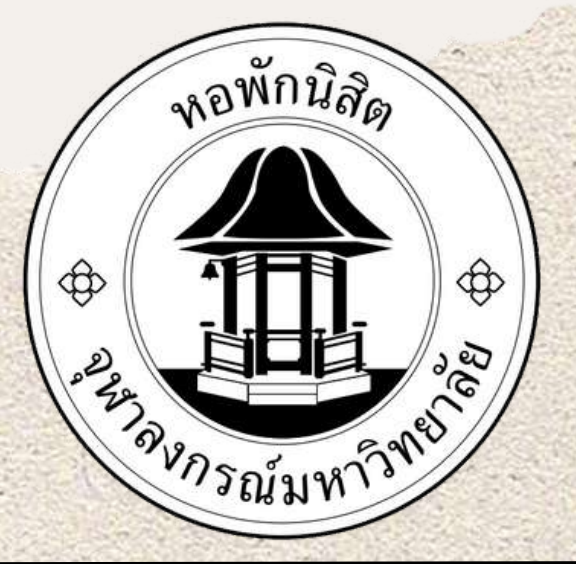

# อื่นตอนการเลิงซอม ONLINE

## ใบแจ้งซ่อม "ซ่อมเสร็จแล้ว"

#### รายการแจ้งซ่อมของท่าน

Export

ค้นหาข้อมูล?

| วันที่<br>แจ้ง | เลขที่ใบ<br>แจ้ง<br>ซ่อม | ประเภท<br>งานซ่อม | ราย<br>ละเอียด<br>งาน | การนัด<br>หมาย                    | สถานะ<br>ใบแจ้ง | ช่างผู้รับ<br>งาน | จัดการ |
|----------------|--------------------------|-------------------|-----------------------|-----------------------------------|-----------------|-------------------|--------|
| 950            |                          |                   |                       | ขึ้นซ่อม<br>ได้<br>ตลอดใน<br>ช่วง |                 |                   |        |

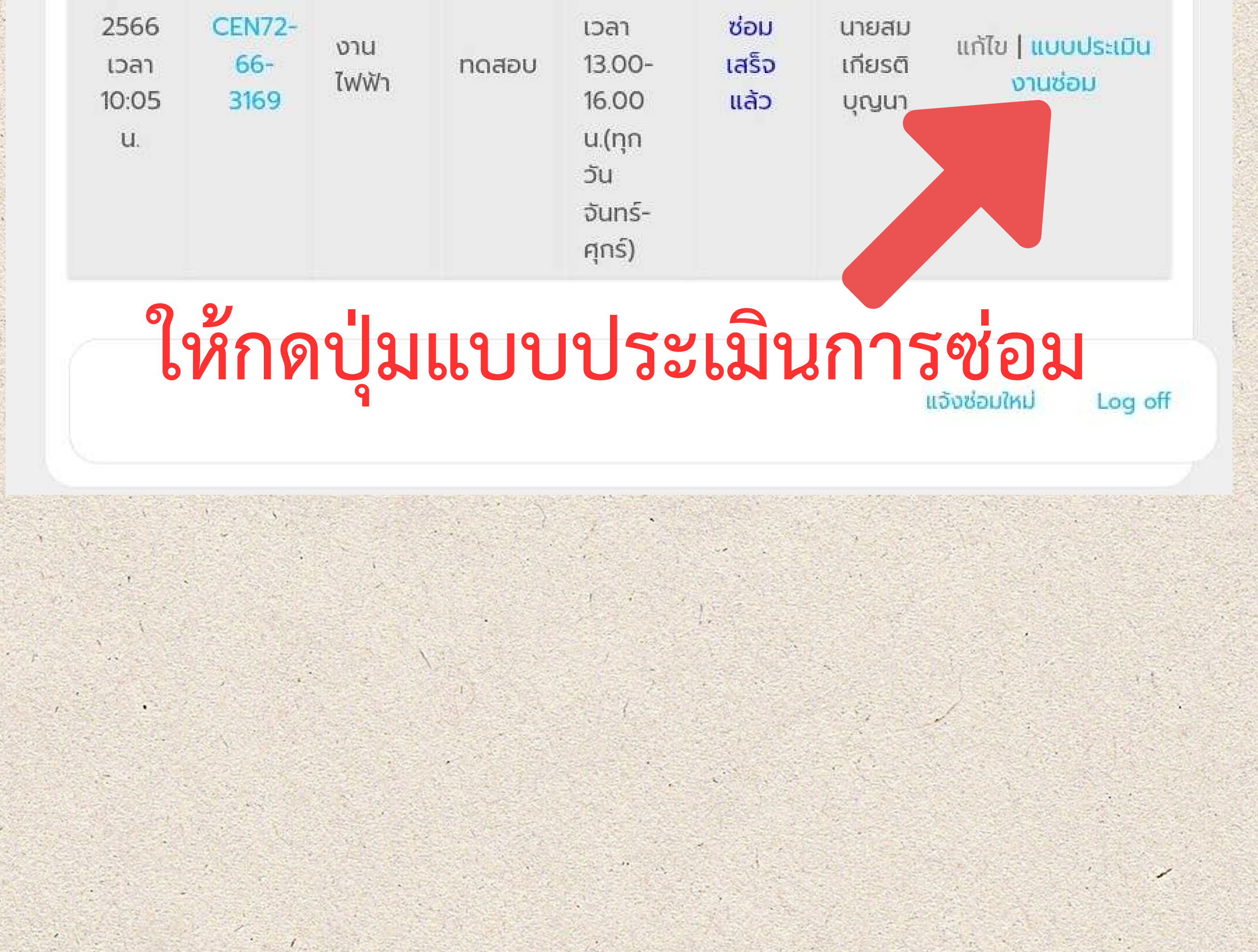

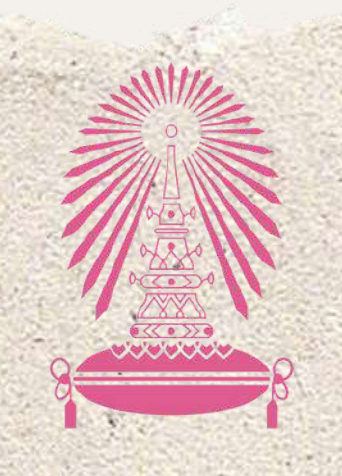

Residence of Chulalongkorn University

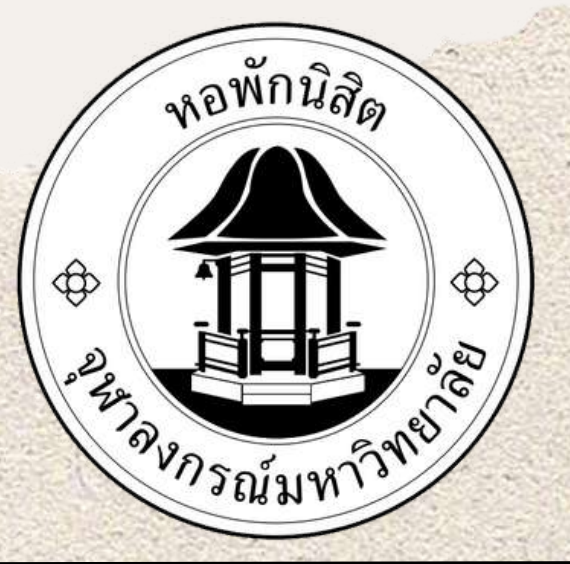

# อันตอนการแจงซอม ONLINE

## ประเมินผลการซ่อมงานของช่าง

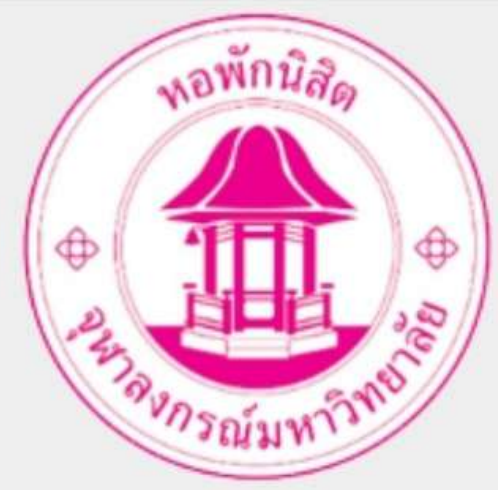

แบบประเมินผลการซ่อมงานของช่าง (เจ้าหน้าที่)

ชื่อผู้แจ้ง : รปภ.ตึกพุดซ้อน ตึก: พุดซ้อน ห้อง: เตียง:

0 1

**เลขที่ใบแจ้งซ่อม** : CEN72-66-3169 *ปรับปรุง น้อย* 

ความรวดเร็วในการรับแจ้ง :

1

0 2

มาก มากที่สุด

5

ปานกลาง

3

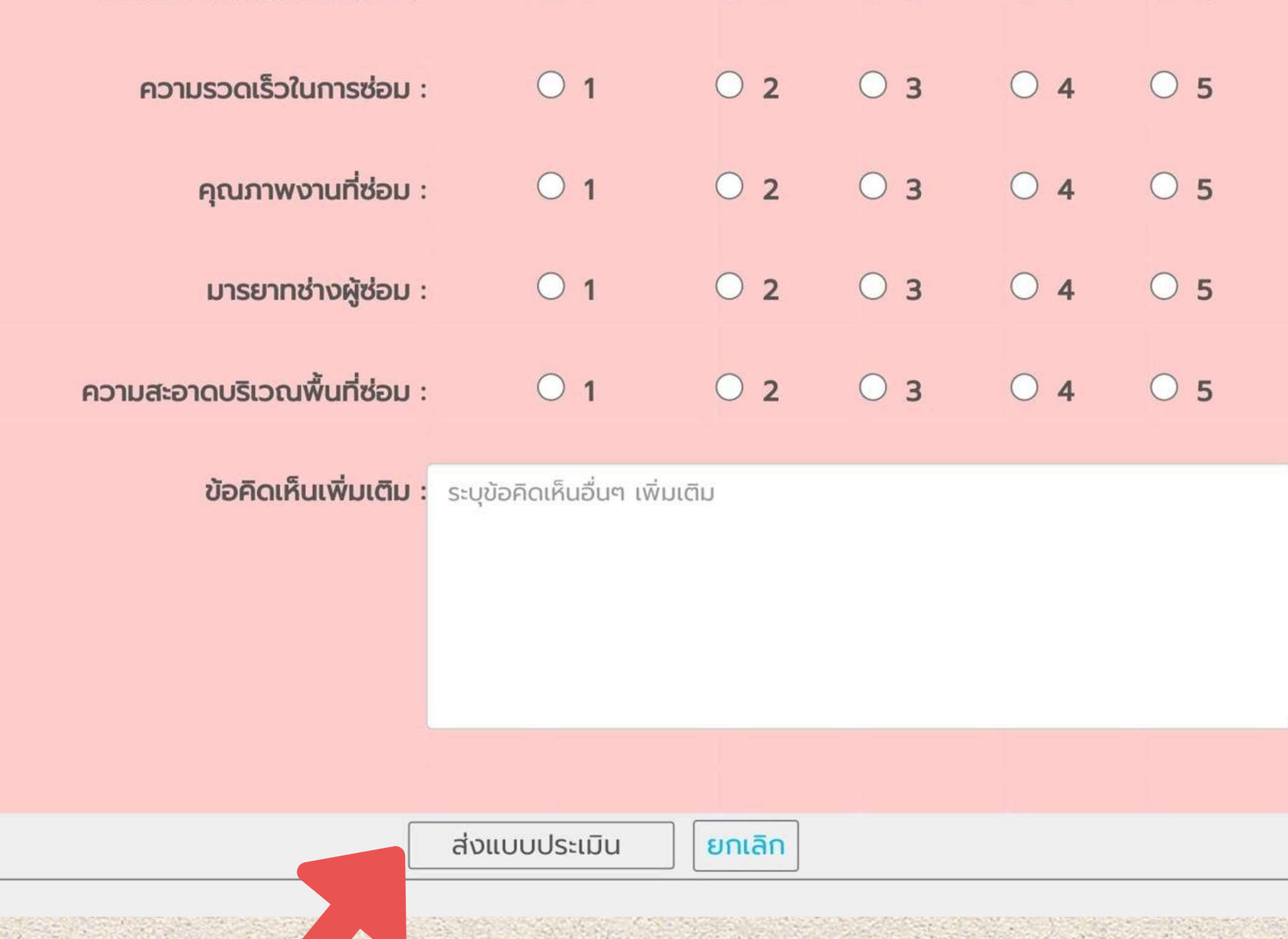

### กดปุ่มส่งแบบประเมิน